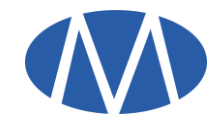

# Master Swift User Installation & Help Manual

Before installing the latest version of Master Swift, ensure you uninstall the older version of Master Swift from the Control Panel.

# **Frequently Asked Questions:**

- Minimum System Specification for running Master Swift smoothly:
  - ✓ Intel Dual Core Processor or Higher.
  - ✓ Windows 7/8/10. (Windows XP or lower is not supported) with service Pack 1
  - $\checkmark$  RAM required is 1 GB.
  - ✓ Display Resolution greater than 1024 X 768
  - ✓ HDD required is 1 GB free space in the installation directory.
  - ✓ Internet Connection >=512Kbps and should be seamless.

Note: On Windows 8 / 10, if you get a message Windows protected your PC, click on More Info and then click on Run Anyway

#### Prerequisites:

1. Microsoft .NET Framework 4.5(x86 and x64) or above

Once **MasterSwift.zip** is downloaded from the link provided, unzip the folder and view the following files:

1. MasterSwift\_setup.exe

Perform the following steps:

#### 1. Run MasterSwift\_setup.exe

It will check for the above prerequisites and if needed will prompt for the installation of dependencies.

https://mastertrust.co.in

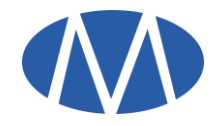

## Click Install.

- 2. Once the installation is complete, the user can find the shortcut for Master Swift on his desktop.
- 3. To check for successful installation, login into Master Swift. Help->About Master Swift

You will be able to see the latest version and date.

### Additional Note/Troubleshooting:

• Unable to install prerequisites, following are the direct links to do the same:

1. Microsoft .NET Framework 4.5(x86 and x64) (Restart required): <u>Microsoft Link</u>

- Some Antivirus might give MasterSwift\_setup.exe as False positive eg: *360 Total Security*, add it to trusted file.
- Software's like Magic Macro, Auto Hotkey, Auto IT, Fast Keys etc. should be disabled while running Master Swift.
- If Master Swift Chart is not opening, go to C:\MasterTrust\MasterSwift right click on register\_chart.bat, run as Administrator. Re-login in Master Swift.
- F1 / F2 / F6 etc not opening Buy/Sell/Snap Quote. Master Swift installation has become corrupt. Navigate to C:/MasterTrust/MasterSwift ,and double click **Uninstall.vbs** .Reinstall Master Swift

For any other queries please contact Master Trust Support team.